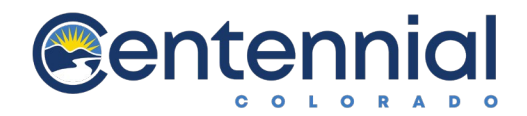

# Renewing a Short-Term Rental (STR) License

### Overview

Renewing a short-term license on Civic Access, previously known as Citizen Self Service (CSS), allows for a citizen (a user) to update information for a business, upload required documents, and generate an invoice if funds are due.

### Navigation

To renew a business license in Civic Access as a user:

- 1. Log into Civic Access (https://energovweb.centennialco.gov/Energov\_prod/selfservice#/home)
- 2. Navigate to the license in one of the following ways:
  - a. Click **Dashboard** on the menu bar.
  - b. Click **Renew** on the card for the desired license in the My Licenses section.

Click on Dashboard and scroll down to "My License" section. Click Renew button.

- c. Or click My Work on the menu bar.
  - i. Click the **MY LICENSES** tab.
  - ii. On the row with the desired license, click **RENEW**.

|                 | Dash    | nboard   | Home     | Apply | My Work | Today's Inspections      | Мар   | Pay Invoic | es Search <b>Q</b> | Calendar 🧿 |             |       |
|-----------------|---------|----------|----------|-------|---------|--------------------------|-------|------------|--------------------|------------|-------------|-------|
| My Work         |         |          |          |       |         |                          |       |            |                    |            |             |       |
| MY INVOICES     | MY PERM | IITS     | MY LICEN | ISES  |         |                          |       |            |                    |            |             |       |
| Coarch          |         |          |          |       |         |                          |       |            |                    |            | I Evport t  | e Eve |
| Sear Ch         |         |          |          |       |         |                          |       |            |                    |            | LE EXPORT O | UEXC  |
| License Number  | Renew   | Name     | T        | DBA   | T       | Address                  | ▼ St  | tatus 🔻    | Type               | T          | Applied     | T     |
| STR-000099-2022 | Renew   | TEST Con | npany f  | test  |         | 13133 E ARAPAHOE RD C    | Ce Is | sued       | Short Term Rental  |            | 12/02/2022  |       |
| CL-002946-2022  | Renew   | TEST USE | ER       |       |         | 13133 E Arapahoe RD E Co | e Is  | sued       | Contractor - Elect | rical      | 11/18/2022  |       |

#### Step 1 - Type:

- 1. Complete any required fields.
- 2. Click Next.

| 1<br>Type                           |                                                                                                    | 2                                                                                                   |                                                                                                    |                                                                                                    |                                                                                                    |                                                                                                    | *REQUIRE                                                                                                    |
|-------------------------------------|----------------------------------------------------------------------------------------------------|----------------------------------------------------------------------------------------------------|----------------------------------------------------------------------------------------------------|----------------------------------------------------------------------------------------------------|----------------------------------------------------------------------------------------------------|----------------------------------------------------------------------------------------------------|----------------------------------------------------------------------------------------------------|
| 1<br>Type                           |                                                                                                    | 2                                                                                                   |                                                                                                    |                                                                                                    |                                                                                                    |                                                                                                    |                                                                                                    |
| Туре                                |                                                                                                    |                                                                                                    |                                                                                                    |                                                                                                    |                                                                                                    | 3                                                                                                    |                                                                                                    |
|                                     |                                                                                                    | Attachments                                                                                         |                                                                                                    |                                                                                                    | Rev                                                                                                    | iew and Submit                                                                                                    |                                                                                                    |
|                                     |                                                                                                    |                                                                                                    |                                                                                                    |                                                                                                    |                                                                                                    |                                                                                                    |                                                                                                    |
| perty Owners please use your name a | is the Company                                                                                                    | Name and complete any a                                                                             | pplicable fie                                                                                                    | lds.                                                                                                    |                                                                                                    |                                                                                                    |                                                                                                    |
| Residential or Commercial.          |                                                                                                    |                                                                                                    |                                                                                                    |                                                                                                    |                                                                                                    |                                                                                                    |                                                                                                    |
| 1                                   |                                                                                                    |                                                                                                    |                                                                                                    |                                                                                                    |                                                                                                    |                                                                                                    |                                                                                                    |
| Short Term Rental                   | ~                                                                                                    |                                                                                                    |                                                                                                    |                                                                                                    |                                                                                                    |                                                                                                    |                                                                                                    |
| TEST Company for BL STR             | li                                                                                                    |                                                                                                    |                                                                                                    |                                                                                                    |                                                                                                    |                                                                                                    |                                                                                                    |
|                                     | ~~                                                                                                    |                                                                                                    |                                                                                                    |                                                                                                    |                                                                                                    |                                                                                                    |                                                                                                    |
|                                     | perty Owners please use your name a<br>Residential or Commercial.<br>Short Term Rental<br>TEST Company for BL STR | perty Owners please use your name as the Company<br>Residential or Commercial.<br>Short Term Rental | eerty Owners please use your name as the Company Name and complete any a<br>Residential or Commercial.<br>Short Term Rental | eerty Owners please use your name as the Company Name and complete any applicable fie<br>Residential or Commercial.<br>Short Term Rental | erety Owners please use your name as the Company Name and complete any applicable fields.<br>Residential or Commercial.<br>Short Term Rental | perty Owners please use your name as the Company Name and complete any applicable fields.<br>Residential or Commercial.<br>Short Term Rental | erty Owners please use your name as the Company Name and complete any applicable fields.<br>Residential or Commercial.<br>Short Term Rental |

#### Step 2 - Attachments:

- 1. Click Add (plus button) to upload any required documents.
  - a. Navigate to the location of the file on your computer or drive.
  - b. Select the file.
  - c. Click **Open**.
- 2. Click Next.

| Renew License -                                                                     | - Short Term Rental                                                                                                    |                                                                                                    | *REQUIRED                                                                |
|-------------------------------------------------------------------------------------|----------------------------------------------------------------------------------------------------|----------------------------------------------------------------------------------------------------|--------------------------------------------------------------------------|
|                                                                                     |                                                                                                    |                                                                                                    |                                                                          |
|                                                                                     |                                                                                                    | 2                                                                                                    | 3                                                                        |
|                                                                                     | Туре                                                                                                    | Attachments                                                                                                    | Review and Submit                                                        |
| Attachments                                                                         |                                                                                                    |                                                                                                    |                                                                          |
| ** Please ensure the                                                                | e required documents are subm                                                                                                    | nitted. Missing documentation may result in processing delays                                                                            | L.                                                                       |
| Copy of CO D     Completed P     Completed G     Proof of owne     A scale plan for | Driver's License or CO Identific<br>roperty Inspection Checklist (i<br>food neighbor Handout<br>ership (copy of recorded deed<br>or the licensed, or to-be licensed | ation card<br>PDF)<br>from Arapahoe County that shows the applicant is the owner o<br>ed, premises depicting the following requirements: | of the property                                                          |
| (1)                                                                                 | Identification of the minimu                                                                                                    | m of two (2) off-street parking spaces.                                                                                                  |                                                                          |
| (2)                                                                                 | Identification of the trash re                                                                                                    | ceptacle areas                                                                                                    |                                                                          |
| (3)                                                                                 | proof that the applicant has                                                                                                    | a contract with a waste disposal company for at least as often a                                                                         | as weekly collection of trash                                            |
| (4)                                                                                 | proof that the receptacles a                                                                                                    | re adequately screened from view of the street and any neighbor                                                                          | oring properties.                                                        |
| <ol> <li>Identification</li> <li>Identification</li> </ol>                          | n of proposed occupancy limits<br>of the required Good Neighbo                                                                                                    | ; of the short-term rental.<br>or posting location.                                                                                      |                                                                          |
| <u>Completed in</u><br>transaction of                                               | nsurance form affidavit. Proof<br>nly through a hosting platform                                                                                                    | of required liability insurance coverage or have licensee attest<br>that provides equal or greater insurance coverage for each sho       | that licensee will conduct each short-term rental<br>ort-term rental use |

#### Step 2 – Attachments (continued)

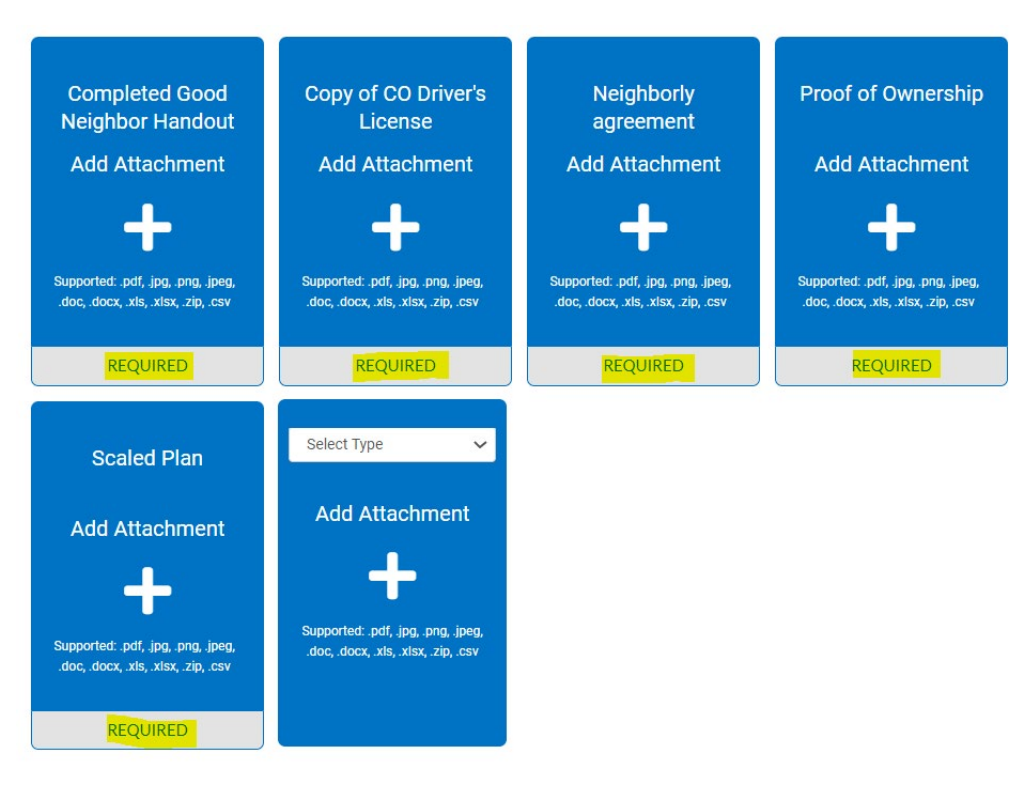

#### Step 3 – Review and Submit:

- 1. Review the renewal application.
- 2. If any corrections are required, click Back.
- 3. Click Submit.

| Renew Lic  | cense - Short Term Rental |                                              | *REQUIRED         |
|------------|---------------------------|----------------------------------------------|-------------------|
|            |                           |                                              | 3                 |
|            | Туре                      | Attachments                                  | Review and Submit |
|            |                           |                                              | Submit            |
| Locations  |                           |                                              |                   |
|            | Location                  | 13133 E ARAPAHOE RD, Centennial, CO, , 80111 |                   |
|            | Parcel Number             | 2075-24-4-13-002                             |                   |
| Basic Info |                           |                                              |                   |
|            | Туре                      | Short Term Rental                            |                   |
|            | Description               | TEST Company for BL STR                      |                   |
|            | Applied Date              | 12/08/2022                                   |                   |
| Contacts   |                           |                                              |                   |

#### Estimated Fees

The following is a fee estimate and totals are subject to change. Additional fees may apply.

| Fee                               | Amount   |
|-----------------------------------|----------|
| Short Term Rental Application Fee | \$50.00  |
| Short Term Rental Annual Fee      | \$150.00 |

#### Total: \$200.00

#### Attachments

| Completed Good Neighbor Handout | BL Attachment 1.pdf |
|---------------------------------|---------------------|
| Copy of CO Driver's License     | BL Attachment 2.pdf |
| Neighborly agreement            | BL Attachment 3.pdf |
| Proof of Ownership              | BL Attachment 4.pdf |
| Scaled Plan                     | BL Attachment 5.pdf |

**NOTE**: Fees are not due upon submission as the City of Centennial needs to review the application. Citizens cannot print the license until after it is issued.

|                                                                          | Dashboard                            | Home                         | Apply M                       | 1y Work            | Today's In        | spections     | Мар          | Pay Invoices    | Search <b>Q</b> | Calenda | 0          |             |
|--------------------------------------------------------------------------|--------------------------------------|------------------------------|-------------------------------|--------------------|-------------------|---------------|--------------|-----------------|-----------------|---------|------------|-------------|
| ✓ Your license application                                               | was submitte                         | ed successfu                 | ully. Please cl               | ick the Add        | to Cart bu        | tton to pay f | for the invo | piced fees to o | complete the pr | ocess.  |            | ×           |
| License Number: STR-00                                                   | 00099-2022                           | 2                            |                               |                    |                   |               |              |                 |                 |         |            | Add to Cart |
| test                                                                     |                                      |                              |                               |                    |                   |               |              |                 |                 |         |            |             |
| <ul> <li>License cannot be pri</li> <li>License cannot be pri</li> </ul> | inted at this ti<br>inted at this ti | ime. License<br>ime. License | e has unpaid<br>e has not bee | fees.<br>n issued. |                   |               |              |                 |                 |         |            |             |
| License Details   Tab Element                                            | s   Main Men                         | u                            |                               |                    |                   |               |              |                 |                 |         |            |             |
| License Details                                                          |                                      |                              |                               |                    |                   |               |              |                 |                 |         |            |             |
| License Type:                                                            | Short Term                           | Rental                       |                               | C                  | District:         | District 1    |              |                 | Applied         | Date:   | 2/08/2022  |             |
| Account Number:                                                          |                                      |                              |                               | lss                | ued By:           |               |              |                 | Period Start    | Date:   |            |             |
| Status:                                                                  | Submitted                            | - Online                     |                               |                    |                   |               |              |                 | Expiration      | Date:   |            |             |
| Description:                                                             | TEST Comp                            | oany for BL                  | STR                           |                    |                   |               |              |                 |                 |         |            |             |
| Business Locations<br>Fee Summary Remaining Fee<br>Fee Summary           | Fees  Fees                           | Attachm<br>Next Tab          | ents Cor                      | ntacts Main        | More Info<br>Menu |               |              |                 |                 |         |            |             |
| Total Fees: \$200                                                        | 0.00                                 | I                            | Paid Fees:                    | \$0.00             |                   |               | Unpaid F     | ees: \$20       | 0.00            | •       | dd to Cart |             |